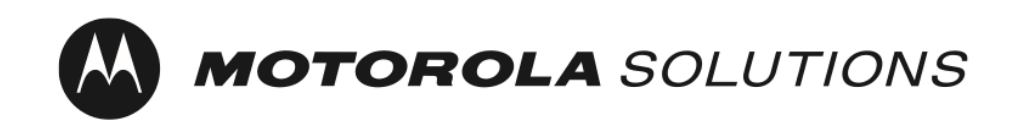

# MOTOTRBO<sup>™</sup> System Release Notes Professional Commercial Radios (PCR)

Version: M2024.02 September 5, 2024

North America Region

### Contents

What's new in the Release

Feature deprecation notice

Product versions

**Overview** 

**Definitions** 

Known issues in product release

Resolved issues in product release

**Cybersecurity** 

Important notes

New Upgrade Package Zip Format

### Motorola Solutions Confidential - Do Not Redistribute - PartnerEmpower Member Use Only.

### What's new in the Release

### **RM/CPS new features**

#### Hide Encryption Keys in CPS

This feature addresses cybersecurity concerns about the visibility of encryption keys in Radio Configuration. In this release, all values in configuration fields that contain security key information are hidden by default.

The user can choose to protect the access to key values by applying the Key View Password for the codeplug archive. Once the password is set, the key values can only be accessed after providing the password.

The feature introduces new codeplug archive file format XCTB which supersedes old file format CTB2. Starting with this version, CPS only supports saving archive files in XCTB format. At the same time, Radio Management and CPS allow importing archives in old (CTB2) and new (XCTB) format.

| Region | Radios                                                                                                    |
|--------|----------------------------------------------------------------------------------------------------|
| NA     | MOTOTRBO R7, XPR 7000e series, XPR 7000/7000e IS series, XPR 5000e series, SL<br>7000e series, XPR 3000e series, MOTOTRBO R2, XPR 2500, CM200d, CM300d, SL<br>3500/3500e, CP200d, CP100d |

### Radio new features

### AI-Trained Noise Suppression on MOTOTRBO R7 Series

Advanced noise suppression algorithm which allows either removal of background noise for maximum voice clarity or allowing some background noise to pass through for contextual awareness.

| Region | Radios      |
|--------|-------------|
| NA     | MOTOTRBO R7 |

### Alias / Contact ID Display Performance Improvement for MOTOTRBO R7 display radio

It speeds up the Transmit Contact ID / Alias information appearing on a Receiving Display Radio.

| Region | Radios                                 |
|--------|----------------------------------------|
| NA     | MOTOTRBO R7 Full Keypad display radios |

### Motorola Solutions Confidential - Do Not Redistribute - PartnerEmpower Member Use Only.

### Quick Text Message Acknowledgement on MOTOTRBO R7 display radio

Improved MOTOTRBO R7 user interface that is similar to XPR 7000e series, whereby users can quickly acknowledge incoming notifications with the press of the OK button.

| Region | Radios                                 |
|--------|----------------------------------------|
| NA     | MOTOTRBO R7 Full Keypad display radios |

### Android Security Patch Updates for MOTOTRBO Ion

Updates through Q3 2024 have been implemented.

### Infrastructure/System new features

### User authentication to access web applications on CMSS

This protects infrastructure from unauthorized access and reduces the risk of data breaches by enforcing authentication to access web applications on the CMSS.

Adding an extra layer of security by enforcing password policies and promoting the use of strong, complex passwords that are less susceptible to being compromised.

### **Product Versions**

Listed below are all MOTOTRBO Product types with a reference to the released version of software:

Notes: From M2020.01 onwards, only products (i.e. MOTOTRBO radios, repeaters and CMSS) which are either in warranty or under a service contract are entitled to software update.

Software Update Management (SUM) was introduced with the R2.10 system release and provides products with built-in intelligence to determine if they are eligible to accept a software update. Products on prior releases must therefore be upgraded to an R2.10 system release and be eligible to accept a software update before they can be upgraded to M2020.01 onwards.

Canceled products that are still under a service contract at time of cancellation will be entitled to the software update in line with the Motorola Solutions Software Support Policy. Following cancellation only critical bug fixes will be tested for these products.

| MOTOTRBO Product                                                                                                    | Version Supported in Release                                                                  |
|----------------------------------------------------------------------------------------------------|-----------------------------------------------------------------------------------------------|
| Subscriber – MOTOTRBO 2.0, 2.5 (incl SL Series) - XPR 7000e<br>Series, XPR 5000e Series, XPR 3000e Series, SL 7000e Series,<br>SL3500e, XPR 2500, MOTOTRBO R7<br>Subscriber – MOTOTRBO - Commercial Devices<br>Subscriber – MOTOTRBO - XPR 4000/6000 Series<br>Subscriber – MOTOTRBO - Ion | R02.24.02.1002 (NEW)<br>R01.24.02.0001 (NEW)<br>Canceled.<br>R03.20.00 / R02.24.01.4000 (NEW) |
| Option Board – MOTOTRBO 2.0 (incl SL Series) - Paradise<br>Option Board – MOTOTRBO - XPR 4000/6000 Series                                                                                                    | Canceled.<br>Canceled.                                                                        |

### Motorola Solutions Confidential - Do Not Redistribute - PartnerEmpower Member Use Only.

| Repeater - XPR 8380 / XPR 8400<br>Repeater - MTR 3000          | R20.24.01.03<br>R20.24.01.03     |
|----------------------------------------------------------------|----------------------------------|
| Repeater - SLR 1000, SLR 5000, SLR 8000                        | R20.24.02.13 (NEW)               |
| XRC 9000 / 9100 Controller                                     | R02.100.05.1036_1695             |
| XRT 9000 / 9100 Gateway                                        | R02.100.05.1036_1695             |
| XRI 9100 Interconnect                                          | R02.100.05.1030                  |
| Network Manager (merged with XRC / XRI packages)               | R02.100.05.1030                  |
| Network Manager Connection Tool                                | R02.100.05.1030                  |
| XRT Configuration Tool                                         | R02.100.05.1030                  |
| CPCPS                                                          | Canceled.                        |
| Paradise MPT1327 GOB CPS (not supported on MOTOTRBO R7 series) | R02.00.05                        |
| CPS 2.0                                                        | 2.151.292.0 (NEW)                |
| Radio Management                                               | 2.151.292.0 (NEW)                |
| RadioCentral Client                                            | 2.146.123.0                      |
| Tuner                                                          | V24.2 Build 12 (NEW)             |
| RDAC                                                           | V24.2 Build 7 (NEW)              |
| AirTracer                                                      | V11.0 Build 39                   |
| Device Discovery and Mobility Service (DDMS)                   | R24.02.0003 (NEW)                |
| Multi Channel Device Driver (MCDD)                             | Canceled                         |
| MNIS Data Gateway                                              | R24.02.0015 (NEW)                |
| MNIS Status Agent                                              | R22.03.01                        |
| MOTOTRBO Motopatch                                             | Canceled                         |
| Capacity Max ESU Launchpad                                     | DESU_LP-R17.18.10.56-02.rhel.iso |
| Capacity Max System Server Installer Software Image            | PC435S0El000202011.iso (NEW)     |
| MNIS Voice and Radio Command (VRC) Gateway                     | PCR-MNIS_24.02.00.00-38 (NEW)    |
| Capacity Max ESU                                               | ESU-PCR_24.02.25.02-68 (NEW)     |
| Capacity Max Trunk Controller                                  | Cmxtc-pcr_20.24.02.00-73 (NEW)   |
| Capacity Max System Advisor                                    | UEM-PCR_24.02.00.69-00 (NEW)     |
| System Design Tools                                            | Version 06.09                    |
| Sensor Management Tool                                         | R01.00.01                        |

| 3rd Party Applications                                              | Version Supported in Release           |
|---------------------------------------------------------------------|----------------------------------------|
| GW3-TRBO                                                            | 2.17.3.73                              |
| Avtec VPGate                                                        | 5.8.0.4 (NEW)                          |
| Avtec Scout Console/Scout Manager                                   | 5.8.0.4 (NEW)                          |
| Avtec VPGate Advanced Radio Support w/Encryption (ARC)              | 5.8.0.2 (NEW)                          |
| Avtec Data Management Services - Scout Central Distributor<br>(DMS) | 5.8.0.21(NEW)                          |
| SmartPTT PLUS                                                       | SmartPTT-PLUS-9.14.0.62                |
| TRBOnet PLUS                                                        | M2024.02 TRBOnet.Plus_6.2.2.7479 (NEW) |
| ConSEL PLUS                                                         | ConSEL PLUS v7r84.2 (NEW)              |

| ETSI DMR Specification                                          | Version Supported in Release |
|-----------------------------------------------------------------|------------------------------|
| TS 102 361-1: the DMR air interface protocol                    | v2.6.1                       |
| TS 102 361-2: the DMR voice and generic services and facilities | v2.5.1                       |
| TS 102 361-3: the DMR data protocol                             | v1.3.1                       |
| TS 102 361-4: the DMR trunking protocol                         | v1.7.1 ~ 1.12.1              |

- 1. The feature sets supported in the release are compliant with the versions of ETSI DMR standard specifications listed above. Though in DMR Tier 3 there have been some things changed to existing features that are not backwards compatible, Capacity Max complies to the newer versions so may not always work with other manufacturer's infrastructure on older versions.
- 2. The Capacity Max System Advisor (SA) client is not accessible for the System View, Grid View and Alarm Details view if the Java version 8u211 or newer is used on the PC where SA client resides in. Downgrading the Java to any version between and including 8u181 and 8u201 will work fine.
- 3. In M2024.01 fault management of CX6000-24G, ARUBA-2530-24, MSR2003, MSR2003X and MSR3016 was added to the System Advisor. To use it, SNMP shall be enabled in those network equipment configurations. For details please refer to Chapter 8 "Configuration Description for HPE infrastructure" in MOTOTRBO<sup>™</sup> CAPACITY MAX Installation and Configuration manual. After enabling SNMP on network equipment, devices should be rediscovered in System Advisor using the context menu on System View or Network Database view. For details please refer to the System Advisor manual. Equipment without SNMP enabled will show up as Gray in System Advisor
- 4. With R2.8.0 and newer repeater releases, it is recommended to use USB 2.0 or USB 3.0 ports on the PC or connect repeater via USB 2.0 hub when upgrading the repeater via USB.
- 5. For CMSS (Capacity Max System Server),
  - a. Access to the MSI MyView portal to download MOTOTRBO M2024.02 Capacity Max System Server SW Upgrade as software iso image.
- 6. For the PC used for CMSS upgrade only from M2022.01 and M2022.03 to M2024.02 (note: upgrading from M2023.01, M2024.01and M2024.01.01 to M2024.02 does not require ESU-LP)
  - a. If ESU-LP is required, order (1) T8486A, MOTOTRBO Capacity Max System Server SW Update Launch Pad which contains the ESU LP software files on a DVD.
  - b. Alternatively, for customers with access to the MSI MyView portal, you can order (1) T8483B, MOTOTRBO Capacity Max System Server SW Update Launch Pad where you will receive an e-mail with a unique link to access/download the ESU LP application files from the MyView portal. The T8483B will require an e-mail address at time of order.
  - c. Please refer to the section "Capacity Max System Upgrade from M2022.01, M2022.03, M2023.01, M2024.01 or M2024.01.01 to M2024.02" of Capacity Max System Release Upgrade Guide for additional details. It is available on the Learning Experience Portal (LXP).
  - d. NOTICE: The DVD (T8486A) can take 2-3 weeks for delivery while the downloadable file via the MyView portal (T8483B) is generally available within a week. Please plan ahead and take the delivery times into consideration before scheduling your upgrade

e. The ESU Launchpad About page describes the target CMSS versions that it supports to ensure the appropriate ESU Launchpad version is ordered along with the CMSS upgrade installation files.

### Overview

This section details the known MOTOTRBO product issues which remain outstanding at the time of this release of software to the field.

Known product issues are divided into two categories:

- Known issues contained within the current release
- Resolved Issues that have now been fixed within the current release

### Definitions

A known issue is a problem that is currently unresolved (open). The risk and workaround aspects are included in the release note description (Known Issues) for overall assessment of the problem.

A closed or resolved issue is one that has been repaired and no longer should occur in the product after upgrading to the new product version.

### Known Issues in Product Release

### **Device Impact**

| Issue Number:   | DEVICES_COMMON-7997                                                                                                    |
|-----------------|----------------------------------------------------------------------------------------------------|
| System/Product: | MOTOTRBO R7                                                                                                    |
| Description:    | If a user is using a Wi-Fi hotspot to perform the One Time Activation<br>and the hotspot device is turned off during the process, the radio may<br>continue to display a Wi-Fi icon with 1 bar coverage and subsequently<br>"Update Not Available" on the screen. |
| Workarounds:    | The hotspot device must be turned on and the radio has to be rebooted.                                                                                                    |
| Issue Number:   | DEVPCRMAC-186                                                                                                    |
| System/Product: | MOTOTRBO Ion                                                                                                    |
| Description:    | When the radio is being charged, the top display battery level indicator<br>should be referred to instead of the front display for better accuracy of<br>the charge level                                                                                         |
| Workarounds:    | N/A                                                                                                    |
| Issue Number:   | PCR_SUB-33284                                                                                                    |
| System/Product: | MOTOTRBO Ion                                                                                                    |
| Description:    | When LMR has privacy configured, over the air LMR RF transmission<br>of calls is not encrypted when the user is talking on the broadband<br>network.                                                                                                    |
| Workarounds:    | N/A                                                                                                    |

### Motorola Solutions Confidential - Do Not Redistribute - PartnerEmpower Member Use Only.

| Issue Number:<br>System/Product:                 | PCR_SUB-33770 / PCR_SUB-34610<br>MOTOTRBO Ion                                                                                                    |
|--------------------------------------------------|----------------------------------------------------------------------------------------------------|
| Description:                                     | When a radio user in the broadband mode tries to initiate a private call<br>or an Instant Personal Alert (IPA) via contact list to a target radio that<br>is offline, the presence status of the target radio will still appear as<br>online on the radio contact list                                                                                                    |
| Workarounds:                                     | N/A                                                                                                    |
| Issue Number:<br>System/Product:<br>Description: | PCR_SUB-34462<br>MOTOTRBO lon<br>If an interop group call is initiated from an lon radio in LMR and there<br>is no lon radio participant in the Broadband mode, the lon radio that<br>moves from LMR to Broadband mode will not be able to join the                                                                                                    |
| Workarounds:                                     | ongoing interop group call as late entry<br>N/A                                                                                                    |
| Issue Number:                                    | PCR_SUB-34686                                                                                                    |
| Description:                                     | In an emergency interop scenario, the emergency alarm initiated from<br>the radio in a converged broadband or broadband channel can only be<br>canceled by the emergency originator itself or a WAVE PTX authorized<br>user (e.g. WAVE PTX dispatcher assigned as authorized user).<br>Emergency cancel triggered by TRBOnet PLUS console will not be able<br>to cancel the emergency. |
| Workarounds:                                     | N/A                                                                                                    |
| Issue Number:                                    | PCR_SUB-34871/ PCR_SUB-34237                                                                                                    |
| Description:                                     | When a radio is powered off in Broadband mode (either in WAVE PTX channel or converged broadband channel), the presence status of the radio will still appear as online on TRBOnet PLUS console. If a private call is initiated to the power off unit, the private call will be successful                                                                                             |
| Workarounds:                                     | N/A                                                                                                    |
| Issue Number:<br>System/Product:<br>Description: | <b>PCR_SUB-35488</b><br>MOTOTRBO Ion<br>When a radio in broadband mode is in an emergency state and the<br>user performs a mode change from the broadband channel to a LMR<br>channel (either a LMR channel or a converged LMR channel), it will                                                                                                    |
| Workarounds:                                     | receive an emergency alarm from its own radio<br>Dismiss the emergency alarm from notification screen                                                                                                    |
| Issue Number:                                    | MAUIAP-32385                                                                                                    |
| System/Product:                                  | MOTOTREO Ion                                                                                                    |
| Description:                                     | when the radio is using WPA3 notspot setting, MOTOTRBO R7 is unable to connect to hotspot                                                                                                    |
| Workarounds:                                     | Enabling WPA2 in the Hotspot security setting in the radio will support hotspot connection to MOTOTRBO R7                                                                                                    |

| Issue Number:   | MAUIAP-41662                                                                                                    |
|-----------------|----------------------------------------------------------------------------------------------------|
| System/Product: | MOTOTRBO Ion                                                                                                    |
| Description:    | Audio on Bluetooth accessories will be muted when the video recording is turned on                                                                                       |
| Workarounds:    | Turn off Bluetooth on the device if video recording is initiated to route<br>the incoming audio to the device internal speaker                                           |
| Issue Number:   | MV_EDI_SW-4405                                                                                                    |
| System/Product: | MOTOTRBO Ion                                                                                                    |
| Description:    | VB400 intermittently re-connects to the radio when Bluetooth is<br>switched off and then turned on again from the device settings when<br>Bluetooth Tethering is enabled |
| Workarounds:    | Power cycle the radio or place the VB400 back to the docking station                                                                                                    |
| Issue Number:   | ACCY-5284                                                                                                    |
| System/Product: | MOTOTRBO Ion                                                                                                    |
| Description:    | Radio may not reconnect back to WM500 or EP910 when the Bluetooth accessories goes out of range and then back in range                                                   |
| Workarounds:    | Power cycle the Bluetooth accessories and the radio to reconnect back to WM500 or EP910                                                                                  |

Resolved Issues in Product Release

Resolved issues are the known product problems that were reported in product releases, but have now been fixed or closed. Following are the issue tracking number and issue descriptions that have been resolved in this release.

### **Device Impact**

| Issue Number:<br>System/Products:<br>Description: | <b>PCR_SUB-44406</b><br>MOTOTRBO R7<br>CFS license write failure observed when a user attempted to register a<br>second CFS license after the first by using a different write method<br>(WIFI Otap or USB).                                                                                   |
|---------------------------------------------------|----------------------------------------------------------------------------------------------------|
| Issue Number:<br>System/Product:<br>Description:  | PCR_SUB-44459 / PCR_SUB-46360 (INC0000271495)<br>MOTOTRBO R7<br>If the user turns off the radio with GNSS enabled within the first 20<br>seconds of the power up sequence, there will be a noticeable delay in<br>the next power up.<br>For further details please refer to <u>MTN-0078-24</u> |

Motorola Solutions Confidential - Do Not Redistribute - PartnerEmpower Member Use Only.

Issue Number: System/Product: Description:

### PCR\_SUB-46130 / INC0000434439

ALL MOTOTRBO Radios (refer to table below)

During 5-Tone transmission, when the PTT has been released by accident and the DTMF tone is still transmitting, the radio will get stuck at the transmitting state, which makes the system busy. The issue happens provided that the radio has at least one telegram or 5-Tone programmed in the radio.

| Region | Model                                                                                                    |
|--------|----------------------------------------------------------------------------------------------------|
| NA     | MOTOTRBO Ion, MOTOTRBO R7, XPR 7000e series, XPR 7000/7000e IS series, XPR 5000e series, SL 7000e series, XPR 3000e series, MOTOTRBO R2, XPR 2500, CM200d, CM300d, SL 3500/3500e, CP200d, CP100d |

# Infrastructure Impact

| Issue Number:                    | RFC_PCR-273 Capacity Max may stop stop transmitting GPS data<br>randomly                                                 |  |  |  |
|----------------------------------|----------------------------------------------------------------------------------------------------|--|--|--|
| System/Products:<br>Description: | Data Revert Repeater in Capacity Max System<br>Subscribers may randomly stop reporting GPS locations on Capacity<br>Max. |  |  |  |
| Issue Number:                    | <b>INC0000817853</b> Capacity Max Atia logs report wrong RSSI on session_end                                             |  |  |  |
| System/Products:                 | SLR1000, SLR5000, SLR8000 repeaters                                                                                      |  |  |  |
| Description:                     | Atia log "session_end" reports incorrect RSSI - call's RSSI instead of the noise floor RSSI                              |  |  |  |
| Issue Number:                    | <b>RFC_PCR-243</b> Repeater doesn't check color code for USBD poling (LIP) data transmission                             |  |  |  |
| System/Products:                 | Capacity Max and SLR1000, SLR5000, SLR8000 repeaters                                                                     |  |  |  |
| Description:                     | Repeaters don't discard USBD data transmitted by radios with unmatching color code                                       |  |  |  |

# **CPS/RM Impact**

| Issue Number:   | RFC_PCR-275 / PRB0000046667                                              |
|-----------------|--------------------------------------------------------------------------|
| System/Product: | MOTOTRBO R7                                                              |
| Description:    | When Radio Management Job Processor/CPS 2.0 language is set to           |
|                 | non-English, and the user reads an R7 radio and tries to write/clone the |
|                 | configuration, the job will fail with the error #101003.                 |

Motorola Solutions Confidential - Do Not Redistribute - PartnerEmpower Member Use Only.

| Issue Number:<br>System/Product:                 | RFC_PCR-271 / PRB0000046634<br>MOTOTRBO R7, XPR 7000e series, XPR 7000e IS series, XPR 5000e<br>series, XPR 3000e series, CP200d, XPR 2500, CM300d, CM200d,<br>CP100 / CP100d SL 3500/3500e MOTOTRBO R2                                                                                                    |
|--------------------------------------------------|----------------------------------------------------------------------------------------------------|
| Description:                                     | The issue occurs if during the radio configuration, the user tries to get<br>to the set by FIRST clicking on the settings icon (cogwheel) next to the<br>set name, without opening any other set category (by clicking on the<br>set name). If the user opens any set category first, by clicking the set<br>name, the issue doesn't occur. After reading > editing > writing the<br>codeplug the customer is getting the MVO error and application<br>crashes.                                  |
| Issue Number:                                    | RFC_PCR-253 / PRB0000045419                                                                                                    |
| System/Product:<br>Description:                  | Capacity Max System<br>RadioManagement allows you to set the Capacity Max network ID for<br>Huge networks up to 5 where the maximum value for Huge networks<br>should be 3                                                                                                    |
| Issue Number:                                    | RFC_PCR-251/ PRB0000045259                                                                                                    |
| Description:                                     | Writing the selected MVO to a new R2 radio does not work. Error code 680 "Failed to write to the device. Device could be modified outside of the database. Please schedule the read job" occurs.                                                                                                    |
| Issue Number:                                    | RFC_PCR-255 / PRB0000045056                                                                                                    |
| Description:                                     | When applying a Digital Audio license to a repeater with firmware version R20.23.02.06 or newer, CPS shows the "Unable to program the radio dialog. Please update the radio firmware" error despite the firmware having been updated or reloaded. Only applying the Digital Phone Patch license resolves the issue.                                                                                                    |
| Issue Number:<br>System/Product:                 | RFC_PCR-247 / PRB0000045076<br>Affected repeater models: SLR 1000/5000/8000 series, XPR 8380 /<br>XPR 8400, MTR 3000                                                                                                    |
| Description:                                     | Repeater resets continuously. This happens when both Dynamic Mixed<br>Mode and Voting Repeater is enabled at the same time. Such<br>configuration is not supported and it should not be allowed to be<br>written to the repeater.                                                                                                    |
| Issue Number:<br>System/Product:<br>Description: | <b>RFC_PCR-245 / PRB0000044389</b><br>CP100d, CP200d, CM200d, CM300d<br>When trying to program a Digital All call in the configuration view Radio<br>Management displays error code 700100300 "Value is out of range".<br>After clicking on the error there is information shown about the range<br>for the field: 1677215 - 16776415. This happens in the configuration<br>view only. If the changes are made from Radio View, then edit<br>configuration the validation results doesn't occur. |

# Cybersecurity

Motorola Solutions, Inc. (MSI) has delivered a PCR MOTOTRBO 2024.02 release. MSI development and operations teams continually make security updates as needed based on evaluated threats, determine protective measures, create response capabilities, and promote compliance. MSI interacts with and participates in several US and international security organizations, such as U.S. Department of Homeland Security's National Cybersecurity & Communications Integration Center (NCCIC), National Institute of Standards and Technology (NIST), The 3rd Generation Partnership Project (3GPP), Telecommunications Industry Association (TIA), European Telecommunications Standards Institute (ETSI), Digital Mobile Radio (DMR) Security standardization, and others. Standards from the aforementioned organizations can map to security controls in international standards such as Information System Standards (ISO / IEC 27001).

The PCR MOTOTRBO 2024.02 system release includes enhancements to security based on the National Vulnerability Database and industry standards:

- Ongoing vulnerability management remediation based on network scanning security tools
- Ongoing Software Lifecycle Management improvements (3rd party software)

In addition to ongoing releases for security updates, MSI has a Bug Submission Program for external entities to disclose to MSI possible security vulnerabilities or issues. Motorola Solutions encourages researchers to use the PGP key when sending sensitive information via email. Please send all security vulnerability reports to <u>security@motorolasolutions.com</u>.

### **Open Source Software Legal Notice**

This media, software or hardware ("Product") obtained from Motorola Solutions, Inc. ("Motorola Solutions") may include Motorola Solutions' Software, Third Party Software (defined below), and/or Open Source Software (defined below).

The object code or source code (collectively, the "Software") included with the Product is the exclusive property of Motorola Solutions or its licensors, and any use is subject to the terms and conditions of one or more agreements in force between the purchaser of the Motorola Solutions Product or licensee of the Motorola Solutions Software and Motorola Solutions. SOFTWARE IS PROTECTED BY U.S. COPYRIGHT LAWS AND INTERNATIONAL LAWS AND TREATIES. UNAUTHORIZED COPYING, DISTRIBUTION OR OTHER USE OF THIS PRODUCT IS STRICTLY PROHIBITED. ANY DISTRIBUTION OR USE NOT SPECIFICALLY APPROVED BY MOTOROLA SOLUTIONS IS STRICTLY PROHIBITED.

Motorola Solutions' Software is subject to the commercial terms and conditions entered into with Motorola Solutions, any other use is strictly prohibited. Commercial Software licensed for redistribution by Motorola Solutions ("Third Party Software") is subject to the terms and conditions in force between Motorola Solutions and the licensor of the Third party Software. The terms and conditions governing the usage of Third Party Software may be part of the agreement entered into by the purchaser of the Product with Motorola Solutions or separate Third Party Software license agreement(s) included with the Product.

Software provided by Motorola Solutions which is covered by a publicly available license governed solely under Copyright law, whereas the complete terms and obligations of such license attach to a licensee solely through the act of copying, using and/or distribution of the licensed Software, such obligations often include one or more of attribution obligations, source code distribution obligations,

Motorola Solutions Confidential - Do Not Redistribute - PartnerEmpower Member Use Only.

copyleft obligations, and intellectual property encumbrances is referred to herein as "Open Source Software". The use of any Open Source Software is subject to the licenses, terms and conditions of the commercial agreement in force between the purchaser of the Product and Motorola Solutions as well as the terms and conditions of the corresponding license of each Open Source Software package. If there is a conflict between the terms and conditions of any commercial agreement and the terms and conditions of the Open Source Software license, the applicable Open Source Software license will take precedence. Copies of the licenses for the included Open Source Software as well as their attributions, acknowledgements, and software information details, are listed below. Motorola Solutions is required to reproduce the software licenses, acknowledgements and copyright notices as provided by the authors and owners, thus, all such information is provided in its native language form, without modification or translation.

Use of any Software is subject to acceptance of the corresponding terms associated with the Software and by using the Software you agree you have reviewed the terms and agreed to be bound by said terms.

To obtain a copy of the source code for the Open Source Software with source code distribution obligations, you may send a formal request in writing to:

Motorola Solutions, Inc. Open Source Software Management 2000 Progress Parkway Schaumburg, IL 60196 USA.

In your request, please include the Motorola Solutions Product name and version, along with the Open Source Software specifics, such as the Open Source Software name and version.

The source code for the Open Source Software included by Motorola Solutions may be residing on the product's installation media provided with the Product or on supplemental Product media. Please reference and review the entire Motorola Solutions Open Source Software "Legal Notices" and any corresponding "End User License Agreement" provided with the Product or the commercial agreement under which the Product was purchased for details on the availability, location and method for obtaining source code. Further, depending on the license terms of the specific Open Source Software, source code may not be provided. Please reference and review the entire Motorola Solutions Open Source Software "Legal Notices" and "End User License Agreement" to identify which Open Source Software packages have source code provided or available.

MOTOROLA, MOTOROLA SOLUTIONS and the Stylized M Logo are trademarks or registered trademarks of Motorola Trademark Holdings, LLC and are used under license. All other trademarks are the property of Motorola Solutions, Inc. or their respective owners. All rights reserved.

### Important Notes

1. New Features Training (LXP course number and link) PCT0186 MOTOTRBO M2024.02 New Features Training

Motorola Solutions Confidential - Do Not Redistribute - PartnerEmpower Member Use Only.

# RM Access Control Feature Note

### Important note for customers who DO NOT need to use RM Access Control:

After upgrading an existing RM deployment to version 2.134.77.0 or later, there are some necessary steps to take to ensure normal operation, otherwise, users may not have access to the security keys and Radio View operations that they had prior to the upgrade.

1. After performing the upgrade the user should open the RM Server Utility App on the machine that hosts the RM Server.

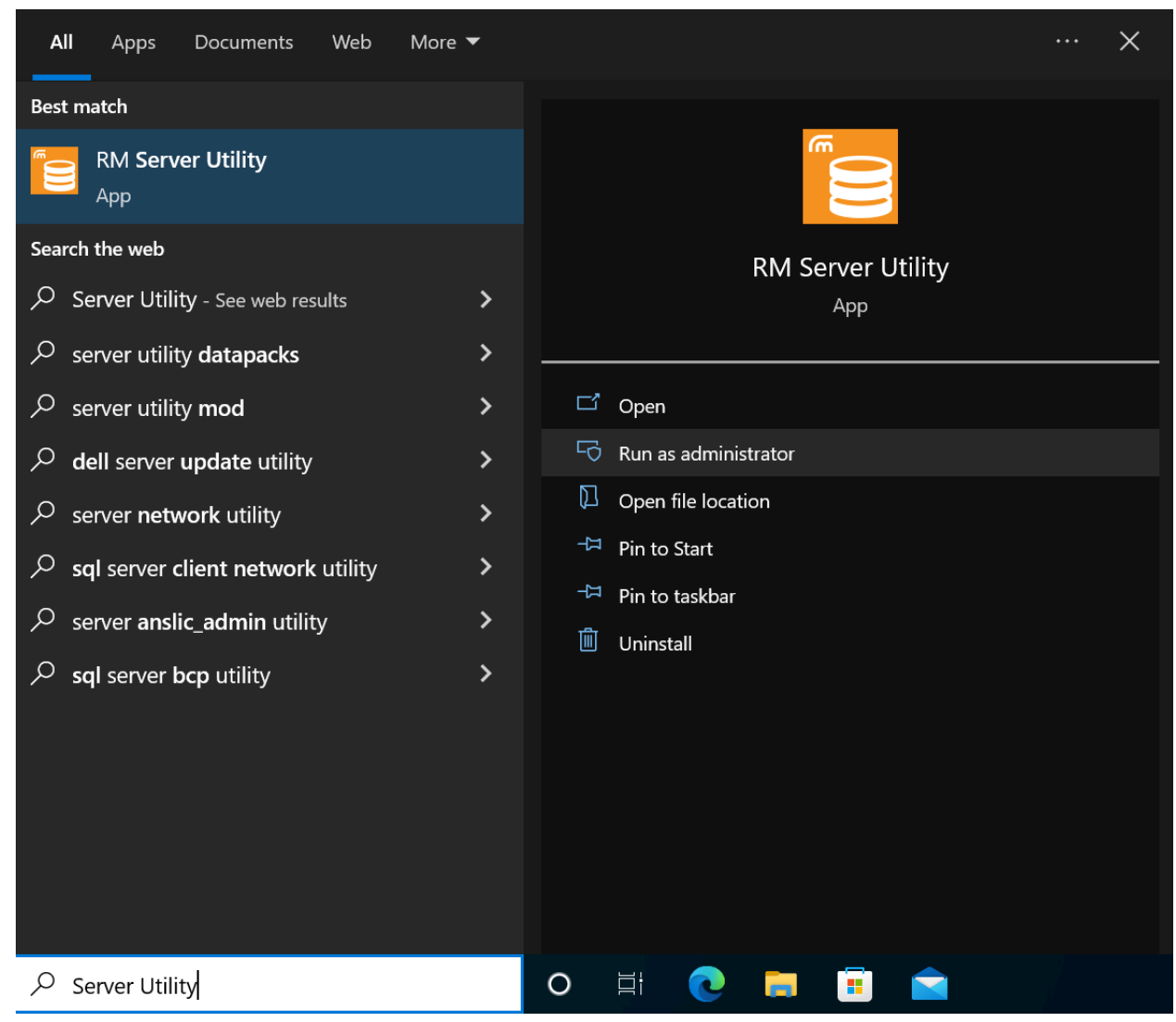

#### Motorola Solutions Confidential - Do Not Redistribute - PartnerEmpower Member Use Only.

2. From the User Authorization tab, with the Roles radio button selected, delete any unnecessary roles that may have been created prior to the upgrade, leaving only the RM Administrator and RM Client User roles.

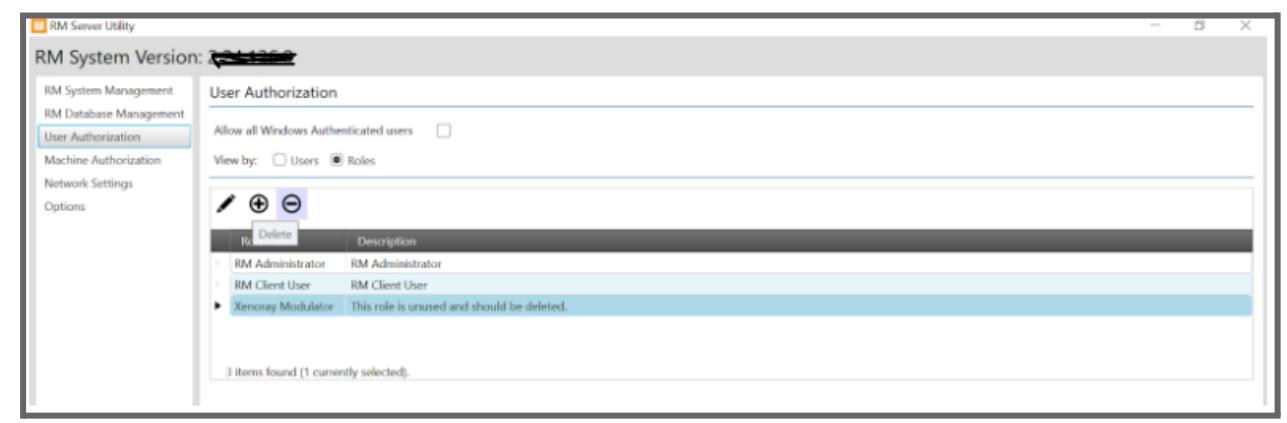

 For users that do not wish to use the Access Control features at this time, select the Users radio button and ensure that each user that will be accessing RM remotely has both RM Administrator and RM Client User roles assigned to them.

| RM Server Utility                            |                                                              |  | đ | $\times$ |
|----------------------------------------------|--------------------------------------------------------------|--|---|----------|
| RM System Version                            | 124406C                                                      |  |   |          |
| RM System Management                         | User Authorization                                           |  |   |          |
| RM Database Management<br>User Authorization | Allow all Windows Authenticated users                        |  |   |          |
| Machine Authorization                        | View by:  Users  Roles                                       |  |   |          |
| Network Settings<br>Options                  | / ⊕ ⊖                                                        |  |   | _        |
|                                              | Username Source Roles                                        |  |   |          |
|                                              | MRLEINDTyAdministrator Local Computer RM Administrator       |  |   |          |
|                                              | MKLEIN01/Eric Local Computer RM Administrator;RM Client User |  |   |          |
|                                              | MKLEINETLeo Local Computer   RM Administrator;RM Client User |  |   |          |
|                                              | 3 items found (0 currently selected).                        |  |   |          |

4. This completes the necessary steps for users that do not wish to use the Access Control features. The RM Server Utility can be closed at this point. Users should be able to use the RM Configuration Client to connect to the RM Server and perform normal operations.

#### Motorola Solutions Confidential - Do Not Redistribute - PartnerEmpower Member Use Only.

# New Upgrade Package Zip Format

Starting from M2022.03, MSI will start to release the MOTOTRBO firmware upgrade package in zip format. Below are the instructions on how to install the firmware upgrade package.

- 1. Create a new folder of your choice in the C:\drive. We will use "Packages" as an example.
- 2. Download zip file to C:\Packages
- 3. Extract All

| Name                                        | Date modified            | Туре             |
|---------------------------------------------|--------------------------|------------------|
| MOTOTRBO_2.0_R0222021000_222213_Portable_N/ | A.zip 8/30/2022 11:09 AM | Compressed (zipp |
| Open                                        |                          |                  |
| Open in n                                   | ew window                |                  |
| Extract Al                                  |                          |                  |
| Select Lef                                  | t Folder for Compare     |                  |

### 4. Open Folder

| Name                                            | Date modified      | Туре             | Size      |
|-------------------------------------------------|--------------------|------------------|-----------|
| MOTOTRBO_2.0_R0222021000_222213_Portable_NA.zip | 8/30/2022 11:09 AM | Compressed (zipp | 58,252 KB |
| MOTOTRBO_2.0_R0222021000_222213_Portable_NA     | 10/11/2022 1:45 PM | File folder      |           |

#### 5. Run the .exe file

| program files                                                  | 10/11/2022 1:45 PM | File folder        |          |
|----------------------------------------------------------------|--------------------|--------------------|----------|
| 🔊 0x0409.ini                                                   | 10/1/2014 11:41 AM | Configuration sett | 22 KB    |
| 🔀 MOTOTRBO 2.0 R0222021000_222213 Portable Update Packages.msi | 8/30/2022 11:09 AM | Windows Installer  | 663 KB   |
| MOTOTRBO_2.0_R0222021000_222213_Portable_NA.exe                | 8/30/2022 11:09 AM | Application        | 1,269 KB |
| 🔊 Setup.ini                                                    | 8/30/2022 11:09 AM | Configuration sett | 6 KB     |

6. To save space, the folder can be deleted after successful installation

#### Motorola Solutions Confidential - Do Not Redistribute - PartnerEmpower Member Use Only.